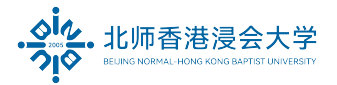

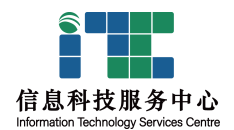

## BNBU 云通话呼叫转移使用指南

# **BNBU Cloud Phone Call Forwarding User Guide**

#### Ver: ITSC2023080801

| 1. | 登录企业微信 Login to WeCom                                                  | . 2 |
|----|------------------------------------------------------------------------|-----|
| 2. | 在工作台点击云通话 Click the Cloud Phone on Workspace                           | .2  |
| 3. | 点击编辑按钮 Click Edit Button                                               | .3  |
| 4. | 选择转移模式并输入转移电话 Select the Forward Method and Enter Forward Phone number | 3   |
| 5. | 取消转接 Cancel Call Forwarding                                            | .5  |

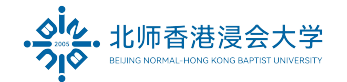

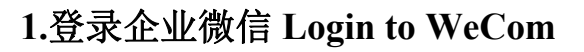

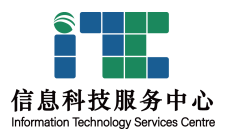

## 2.在工作台点击云通话 Click the Cloud Phone on Workspace

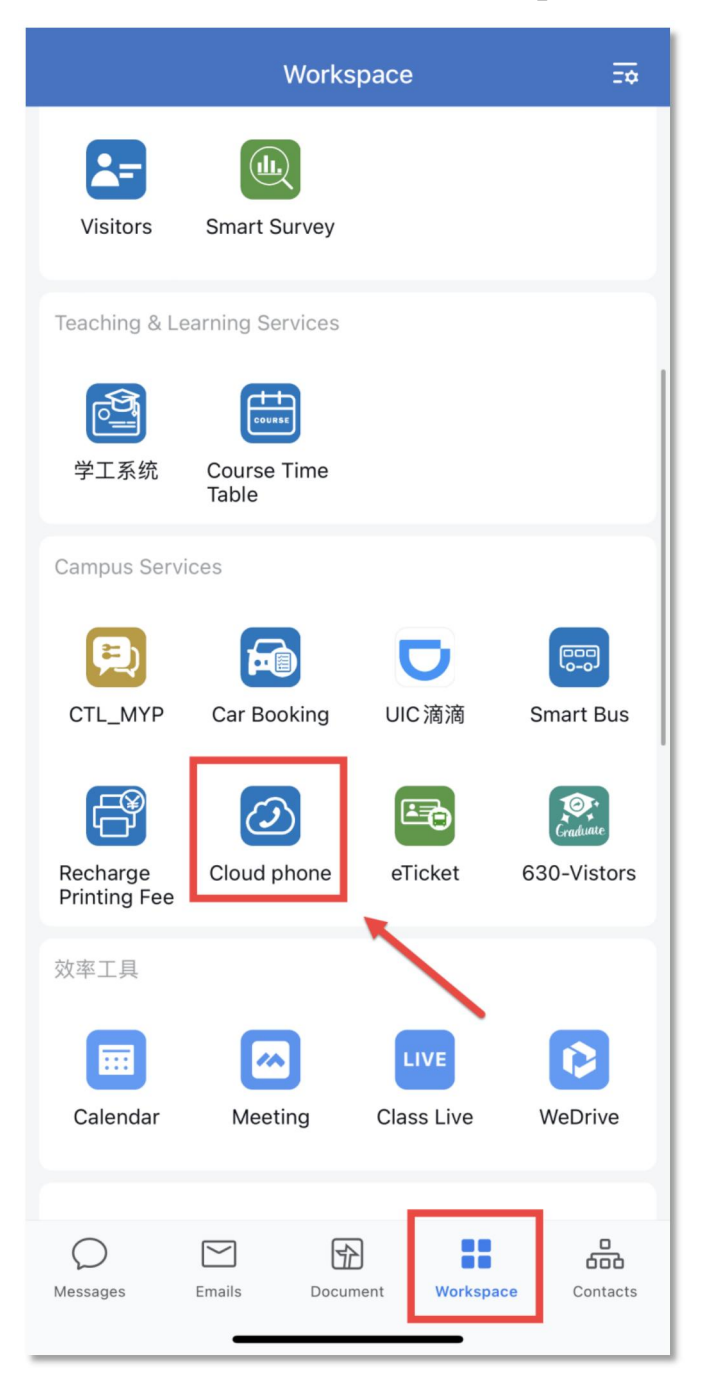

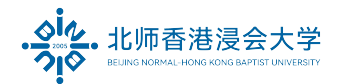

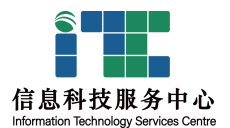

### 3.点击编辑按钮 Click Edit Button

| <         |           |            |            |             |  |
|-----------|-----------|------------|------------|-------------|--|
|           |           |            | 史          | 文 / English |  |
| Telephone |           |            |            |             |  |
| S         | Telephone | Forward Ph | Operator 🌲 | Op Oper     |  |
| 1         | 07563620  |            |            |             |  |
| 2         | 07563677  |            |            |             |  |
|           |           |            |            |             |  |
|           |           |            |            |             |  |
| _         |           |            |            |             |  |

4.选择转移模式并输入转移电话 Select the Forward Method and Enter Forward Phone

### number

(1)延时转移: 座机超过 15 秒未接听后, 转移号码开始响铃

(1)Defer forwarding: If the phone is not answered for more than 15 seconds, the forwarded phone starts rin

#### ging

(2)无条件转移: 立刻将所有电话转到手机上, 固话不再响铃

(2)Forward directly: All calls will be unconditionally forward to your mobile phone, IP phone will not ring

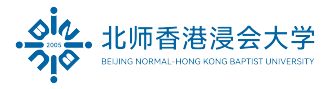

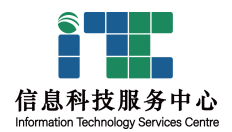

| < ×                                                                                |                                       |  |  |  |  |  |
|------------------------------------------------------------------------------------|---------------------------------------|--|--|--|--|--|
| < Call forwarding                                                                  |                                       |  |  |  |  |  |
| Telephone<br>Number                                                                | 075636                                |  |  |  |  |  |
| Forward method                                                                     | ODefer forwarding<br>Forward directly |  |  |  |  |  |
| Forward Phone                                                                      | 159 2                                 |  |  |  |  |  |
| External number (area code needs to be added before the no local telephone Number) |                                       |  |  |  |  |  |
| Confirm 3                                                                          |                                       |  |  |  |  |  |
| 保存成功 Save successfully!                                                            |                                       |  |  |  |  |  |
|                                                                                    |                                       |  |  |  |  |  |

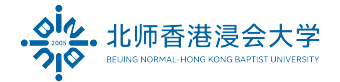

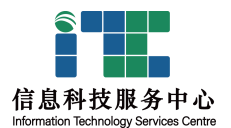

## 5.取消转接 Cancel Call Forwarding

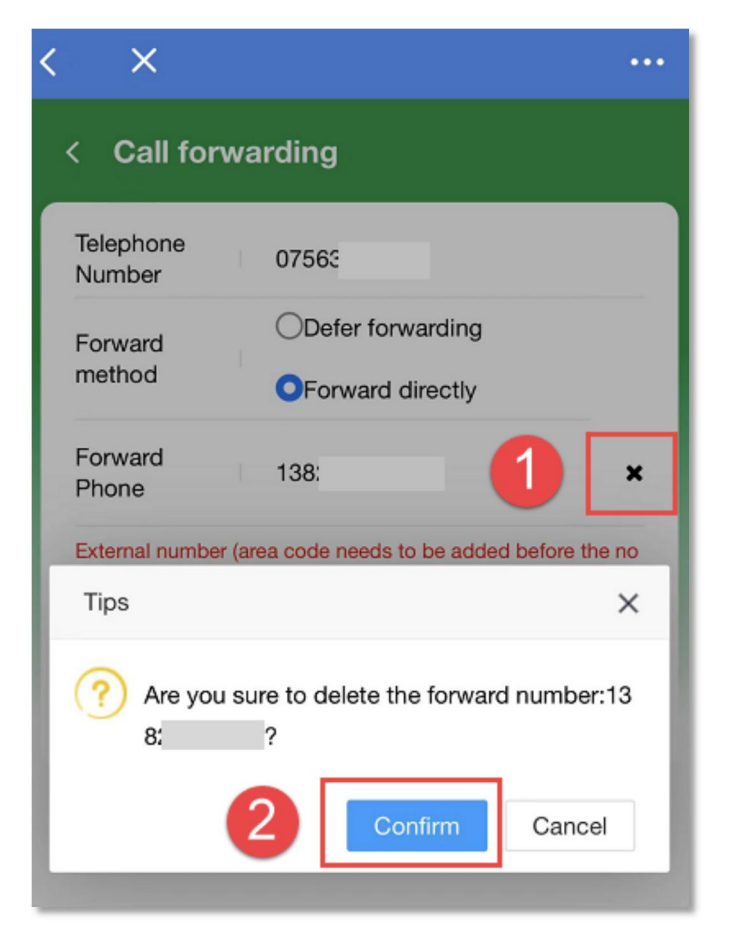

The End.

Prepared by ITSC